## 操作说明书

## 一、访客注册和登录

1.访客打开手机微信,在通讯录栏,点击公众号,搜索并关注"云中教育信息化"公众号。

|                                                                                                    | 通讯录                                                                                                    | Q        | $\oplus$                                        | <             | 公众号 Q …                                                                                                    |
|----------------------------------------------------------------------------------------------------|----------------------------------------------------------------------------------------------------|----------|-------------------------------------------------|---------------|----------------------------------------------------------------------------------------------------|
| 20                                                                                                    | 新的朋友                                                                                                    |          |                                                 | A             |                                                                                                    |
| •                                                                                                    | 仅聊天的朋友                                                                                                    |          |                                                 |               |                                                                                                    |
|                                                                                                    | <del>7) /</del> T(0                                                                                                    |          | ↑<br>≏<br>A                                     | (             | NO-WEARDA                                                                                                    |
|                                                                                                    | 石丰均川                                                                                                    |          | BC                                              |               | A .                                                                                                    |
| <b>e</b>                                                                                                    | 标签                                                                                                    |          | E                                               |               | с<br>р                                                                                                    |
| E                                                                                                    | 公众号                                                                                                    |          | G<br>H                                          |               |                                                                                                    |
| 我的企业                                                                                                    | 及企业联系人                                                                                                    |          | J                                               | в             | H<br>I<br>L                                                                                                    |
| Q                                                                                                    | 企业微信联系人                                                                                                    |          | L<br>M<br>N                                     | PARKSI<br>Dir | ™ 百盛 K<br>™ 百盛 L                                                                                                    |
| <b>~</b>                                                                                                    | 昆明电信人力资源管理                                                                                                    |          | O P Q                                           | Ţ             | N<br>一一一口心坊<br>Q                                                                                                    |
| n                                                                                                    | 医药数理统计学习                                                                                                    |          | S<br>T<br>U                                     | 圈             | R<br>保密观<br>T<br>U                                                                                                    |
| ٧                                                                                                    | 云南中医药大学                                                                                                    |          | v<br>w<br>×                                     | 6             |                                                                                                    |
| A                                                                                                    |                                                                                                    |          | Y<br>Z                                          | dia<br>dia    | Z<br>                                                                                                    |
|                                                                                                    | AL - BREAT SHOULD TAKE                                                                                                    |          | #                                               | GAMN          |                                                                                                    |
|                                                                                                    | American                                                                                                    |          |                                                 | BIO           | BioArt                                                                                                    |
| Ø                                                                                                    |                                                                                                    | کے       | 2                                               | C             |                                                                                                    |
| マ           現的企业           ジ           ジ           ご           ジ           イ           ジ           ズ           ズ           ズ           ズ           ズ           ズ           ズ           ズ           ズ           ズ | <ul> <li>标签</li> <li>公众号</li> <li>Z企业联系人</li> <li>企业微信联系人</li> <li>昆明电信人力资源管理</li> <li>医药数理统计学习</li> <li>云南中医药大学</li> </ul> | <u>S</u> | D E F G H I J K L M N O P Q R S T U V W X Y Z # |               | ●       ●         ●       ●         ●       ●         ●       ●         ●       ●         ●       ●         ●       ●         ●       ●         ●       ●         ●       ●         ●       ●         ●       ●         ●       ●         ●       ●         ●       ●         ●       ●         ●       ●         ●       ●         ●       ●         ●       ●         ●       ●         ●       ●         ●       ●         ●       ●         ●       ●         ●       ●         ●       ●         ●       ●         ●       ●         ●       ●         ●       ●         ●       ●         ●       ●         ●       ●         ●       ●         ●       ●         ●       ●         ●       ● |

2.关注公众号后, 在选择 "微服务"中"访客预约"选项

| <b>天</b> 中            | <b>教育信息化</b><br>☆号 |          | C     | 取消        | く<br>一起子习网系<br>和网络安全派                           | <b>云中教育信息化</b><br>全<br>文王和以已恆于加,提并自身的信息系称<br>意识吧!                                       |
|-----------------------|--------------------|----------|-------|-----------|-------------------------------------------------|-----------------------------------------------------------------------------------------|
| 0                     | 云中教育信              | 急化 🗳     |       |           |                                                 | 2022年9月9日 下午16:42                                                                       |
| 大 捜─捜 云中教育信息化 相关公众号 > |                    |          |       |           | 没有网络安全                                          | 没有网络安全就没有国家安<br>全,就没有经济社会稳定运<br>行,广大人民群众利益也难                                            |
|                       |                    |          |       |           | 网络安全党<br>9月5日至111<br>总书记高度国<br>就没有国家贸<br>防线。今天, | A民网络安全靠人民<br>日是2022年国家网络安全宣传周、习近平<br>能网络安全工作、多次强调没有网络安全<br>全、要呈特以人民为中心、共筑网络安全<br>一起来学习! |
| 建设                    | 部管                 | 理时代      | ; 项 🙂 | ×         | 1                                               | 教室和报告厅服务                                                                                |
|                       | 分词                 | ABC      | DEF   | $\propto$ |                                                 | 录像摄制制作服务                                                                                |
| °<br>?                | GHI                | JKL      | MNO   | 清空        | 415 全民                                          | 日 日 日 日 日 日 日 日 日 日 日 日 日 日 日 日 日 日 日                                                   |
| !                     | PQRS               | *<br>TUV | wxyz  |           | 国家之安,)                                          | KRi 云中微直播                                                                               |
| 符号                    | ● 中/英              | •        | 123   | Q         | (1) = 微                                         | 学习 = 微服务 = 微校园                                                                          |

## 3.跳转到访客系统界面,选择"访客申请"。

| 3:41 支令 🗶 [              | ข                      | ∦ 30€ <sup>46</sup> .11  <sup>46</sup> .11  @41 Ø |
|--------------------------|------------------------|---------------------------------------------------|
| ×                        | 访客系统                   | •••                                               |
| 云南中医<br>欢迎您              | 药大学                    |                                                   |
| 访客申 <sup>:</sup><br>填写进校 | <b>请</b><br>时间,理由等     | <b>e</b>                                          |
| 申请记:<br>查看申请             | <b>录</b><br>记录进度,驳回理由等 |                                                   |
| <b>进校须</b> :<br>进校需要     | <b>知</b><br>注意的事项      | B                                                 |
|                          |                        |                                                   |

4.**填写相应信息,关于访客信息,其中姓名、电话、证件号码、性别、单位等打星为必 填项**,车牌号及附件为选填项,必要情况可添加同行人。

| ×                  | 访客申请                                                 |     | ×                             | 访客申请      |
|--------------------|------------------------------------------------------|-----|-------------------------------|-----------|
| 客信息                |                                                      |     | *证件号码                         | 请输入证件号码   |
| 人员1                | ④ 添加                                                 | 同行人 | * 性别                          | 请选择       |
| *姓名 ⑦              | 请输入姓名                                                | £   | *单位                           | 请输入访客所在单位 |
| *电话                | 请输入联系电话                                              |     | *健康状态                         | 请选择       |
| *证件类型              | 身份证                                                  |     | 车牌号                           | 请选择       |
| *证件号码              | 请输入证件号码                                              |     | <b>附件</b> (最多6张)<br>根据学校相关规定上 | +         |
| * 性别               | 请选择                                                  | >   | 传相关材料                         |           |
| *单位                | 请输入访客所在单位                                            |     | 进校事由                          |           |
| *健康状态              | 请选择                                                  | >   | *开始时间                         | 请选择开始时间   |
| 车牌号                | 请选择                                                  | 8   | *结束时间                         | 请选择结束时间   |
| 附件(最多6张)           | 1                                                    |     | *到访单位                         | 请选择部门     |
| 根据学校相关规定上<br>传相关材料 | +                                                    |     | *被访人                          | 请选择被访人    |
| 进校事由               |                                                      |     | *进校事由                         | 请描述进校事由   |
| *开始时间              | 请选择开始时间                                              | >   |                               | 提交        |
| * /+ + = + >=      | the state of the street of the states are stored and |     |                               |           |

5.进校事由,**均为必填项**。其中要选择正确的到<mark>访单位、被访人</mark>。

| ×                                      | 访客申请 … |  |  |  |  |
|----------------------------------------|--------|--|--|--|--|
| *证件号码                                  |        |  |  |  |  |
| * 性别                                   |        |  |  |  |  |
| *单位                                    |        |  |  |  |  |
| *健康状态                                  |        |  |  |  |  |
| 车牌号                                    | 请选择    |  |  |  |  |
| <b>附件</b> (最多6张)<br>根据学校相关规定上<br>传相关材料 | +      |  |  |  |  |
| 进校事由                                   |        |  |  |  |  |
| ○ 请输入内容                                |        |  |  |  |  |
| 取消                                     | 确定     |  |  |  |  |
|                                        |        |  |  |  |  |
| 体育部                                    |        |  |  |  |  |
| 马克思主义学院                                |        |  |  |  |  |
| 信息学院                                   |        |  |  |  |  |
| 民族医药学院                                 |        |  |  |  |  |
| 第一临床医学院(第一附属医院)                        |        |  |  |  |  |
| 中药学院                                   |        |  |  |  |  |

| ×                                      | 访客申请      |   |
|----------------------------------------|-----------|---|
| *证件号码                                  | 请输入证件号码   |   |
| * 作生另1                                 | 请选择       | > |
| *单位                                    | 请输入访客所在单位 |   |
| *健康状态                                  | 请选择       | > |
| 车牌号                                    | 请选择       | 8 |
| <b>附件</b> (最多6张)<br>根据学校相关规定上<br>传相关材料 | +         |   |
| 进校事由                                   |           |   |
| *开始时间                                  | 请选择开始时间   | > |
| *结束时间                                  | 请选择结束时间   | > |
| *到访单位                                  | 信息学院      | > |
| *被访人                                   | 请选择被访人    | > |
| *进校事由                                  | 请描述进校事由   |   |
|                                        | 提交        |   |

## 被访人需输入全名才能搜索到

| ×                                      | 访客申请    | ••• | ×                             | 访客申请          | ••• |
|----------------------------------------|---------|-----|-------------------------------|---------------|-----|
| *证件号码                                  | 请输入证件号码 |     | *证件号码                         |               |     |
| * 作生别                                  |         | ×   | * 性别                          |               |     |
| *单位                                    |         |     | *单位                           |               |     |
| *健康状态                                  |         | >   | *健康状态                         |               |     |
| 车牌号                                    |         | 8   | 车牌号                           |               | 8   |
| <b>附件</b> (最多6张)<br>根据学校相关规定上<br>传相关材料 | +       |     | 附件(最多6张)<br>根据学校相关规定<br>传相关材料 | +             |     |
| 进校事由                                   |         |     | 进校事由                          |               |     |
| (输入全名才能搜                               | 索到被访人   |     |                               | $\rightarrow$ | 0   |
| 取消                                     |         | 确定  | 取消                            | /             | 确定  |
|                                        |         |     |                               | 8888          |     |

确认信息无误后,点击"提交",弹出"提交成功等审批中",可点击"审请记录",查看审核 进度情况。

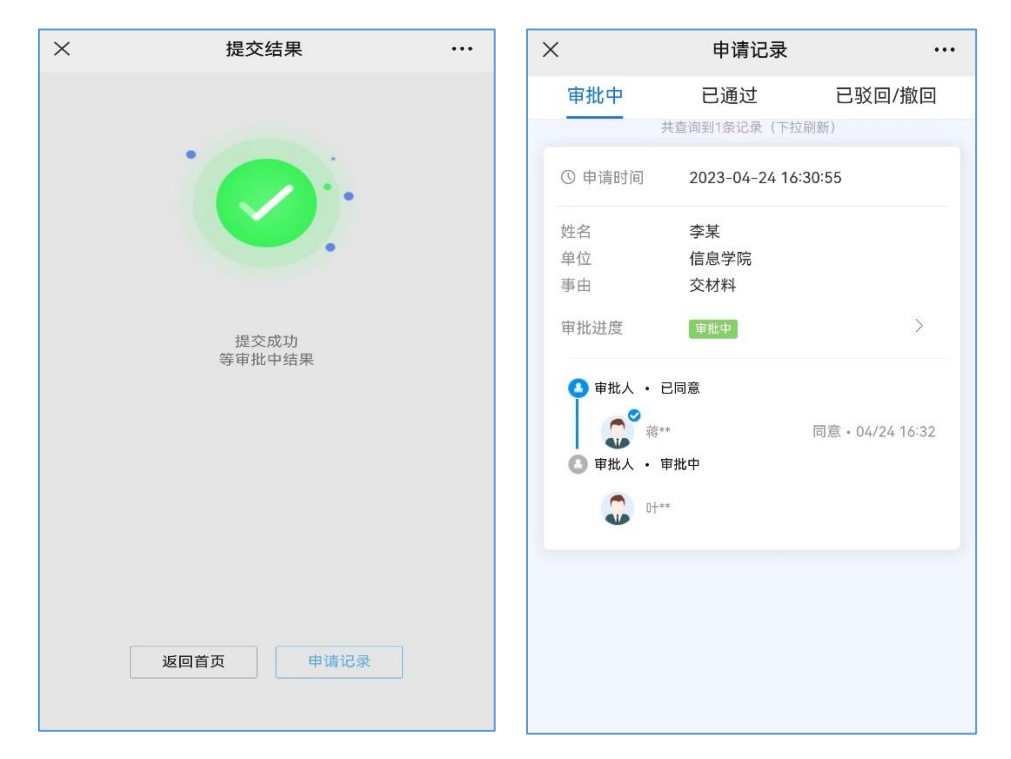

6.审核通过后,申请者会收到学校短信,可点击链接获取出入校凭证,在规定时间内入 校。

| ← 🚺 10685167000 🗞 ∷                                                                                    | 进校凭证                                                                                                    |
|----------------------------------------------------------------------------------------------------|----------------------------------------------------------------------------------------------------|
| 短信/彩信<br>昨天星期一                                                                                         | 您当前的入校申请可通行,请在通行结束时间前<br>使用。                                                                                                    |
| 【 <u>云南中医药大学</u> 】李<br>某 您好! 您提交的入校申<br>请已审核通过, 请点击<br>链接获取出入校凭证。<br><u>https://visitor.ynutcm</u><br> | <ul> <li>         はなどのできた。         たいでは、         たいでは、          たいでは、         たいでは、         た</li></ul> |